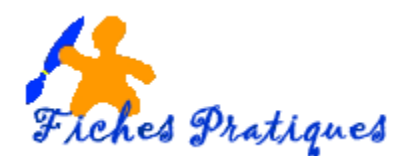

## Publisher 2007

## Créer une barre de navigation pour une composition de site Web

- Sélectionnez la page à laquelle vous voulez insérer la barre de navigation
- A partir du menu Insertion, cliquez sur Barre de navigation puis sur Nouveau
- La Bibliothèque de présentation s'affiche

| bliothèque de présentations | Composition man     |           |               | <b>?</b>                              |  |
|-----------------------------|---------------------|-----------|---------------|---------------------------------------|--|
| Accroches                   |                     |           |               | Options                               |  |
| Annonces                    | Barres de havigatio | n         |               | Orientation                           |  |
| Barres de navigation        |                     | 7         |               |                                       |  |
| Bordures                    |                     |           |               |                                       |  |
| Boutons                     |                     |           |               | E Verticalement Horizontalement       |  |
| Bulletins-réponse           | -{ sed diem         | sed diem  | sed diem      | Nembre maximal de                     |  |
| Calendriers                 |                     |           |               | liens hypertexte                      |  |
| Carreaux                    |                     |           |               | horizontalement :                     |  |
| Cerceau                     | Accolade            | Ambiance  | Parre et rond | Alignement des liens À gauche         |  |
| Citations                   | Accolude            | Ambidite  | barre et rona | hypertexte :                          |  |
| Coupons                     |                     | 1         |               | Appliquer une création                |  |
| Cubique                     |                     |           |               | Petits boutons                        |  |
| Échiquiers                  |                     | ard dism. |               | Crands boutons                        |  |
| Encadrés                    |                     |           | 🗊 sed diem    | ○ Texte seulement                     |  |
| En-têtes de page            | sed diem            |           |               | Afficher l'état sélectionné           |  |
| Géométrie                   |                     |           |               | Ontions d'insortion                   |  |
| Haltères                    |                     |           |               |                                       |  |
| Légendes des illustrations  | Bordure             | Capsule   | Compteur      | Insérer sur chaque page               |  |
| Logos                       |                     |           |               | Insérer sur cette page uniquement     |  |
| Palissade                   |                     |           |               | Mise à jour automatique               |  |
| Pointillés                  |                     |           |               | Mettre à jo <u>u</u> r cette barre de |  |
| Ribambelle                  |                     |           |               | navigation avec les liens vers les    |  |
|                             | sed diem            | sed diem  | sed diem      | composition                           |  |
|                             |                     | Jea area  |               |                                       |  |
|                             |                     |           |               |                                       |  |
|                             |                     |           |               | <b>•</b>                              |  |
|                             | Contour             | Corniche  | Décalage      |                                       |  |
| Annuler Vojet Annuler       |                     |           |               |                                       |  |

- Sélectionnez le modèle de barre souhaité
- ✓ Dans le volet Options sur la droite de la fenêtre, indiquez si la barre doit être disposée Verticalement ou Horizontalement, précisez le nombre maximal de liens hypertexte horizontalement et l'alignement
- ✓ Dans la zone Appliquer une création, indiquez s'il faut insérer des Petits boutons, des Grands boutons ou le texte seulement : laissez cochée l'option Afficher l'état sélectionné si les boutons doivent changer d'aspect lorsqu'ils sont sélectionnés.
- ✓ Dans la zone Options d'insertion, indiquez si la Barre de navigation doit être insérer à chaque page ou uniquement dans la page sélectionnée.
- ✓ Laissez cocher Mettre à jour cette barre de navigation... si la barre de navigation doit permettre l'accès à toutes les pages de la composition.
- ✓ Cliquez sur Insérer l'objet.

Pour définir les pages à lier à la barre de navigation, cliquez sur l'icône visible en dessous de la barre de navigation lorsque celle-ci est sélectionnée.

| 00                 |                                                                        |
|--------------------|------------------------------------------------------------------------|
| e Accueil e        | Propriétés de la barre de navigation                                   |
| Galerie photo      | Nom :                                                                  |
|                    | Barre de navigation 2                                                  |
| A propos de nous   | Liens :                                                                |
| Contactez-nous     | Accueil Ajouter un lien                                                |
|                    | À propos de nous                                                       |
| Liste des produits | Contactez-nous                                                         |
|                    | Liste des services Modifier un lien                                    |
| Liste des services | Calendrier<br>Liste des projets Monter                                 |
| Calendrier         | Liste des employés                                                     |
|                    | Descendre                                                              |
| Liste des projets  | Mettre à jour la barre de navigation avec les liens vers les nouvelles |
| Liste des employés | pages ajoutees a cette composition.                                    |
|                    | OK Annuler Aide                                                        |
| Liens connexes     |                                                                        |
| óó                 |                                                                        |
| <u>×</u>           |                                                                        |

- Donnez un nom à la barre de navigation
- Sélectionnez le premier lien puis cliquez sur le bouton Modifier le lien

Une boîte de dialogue s'affiche,

ī.

| Modifier la liais                       | on - Barre de navigation 2                     | -                            | ? <mark>×</mark>   |
|-----------------------------------------|------------------------------------------------|------------------------------|--------------------|
| Lier à :                                | Texte à afficher : Accueil                     |                              |                    |
| Fichier ou                              | Sélectionner un emplacement dans ce document : |                              |                    |
| page W                                  | Première page                                  | A                            |                    |
|                                         | Dernière page                                  |                              |                    |
|                                         | Page suivante                                  | =                            |                    |
| Emplacement                             | Page précédente                                |                              |                    |
| dans ce doc<br>Adresse de<br>messagerie | Numéros et noms des pages                      |                              |                    |
|                                         | Page 1. Accuel                                 |                              |                    |
|                                         | - Page 2. Galerie photo                        |                              |                    |
|                                         | - Page 3. Détails de la photo                  |                              |                    |
|                                         | - Page 4. Détails de la photo                  |                              |                    |
|                                         | - Page 5. Détails de la photo                  |                              |                    |
|                                         | - Page 6. Détails de la photo                  |                              | Supprimer le lien  |
|                                         | Page 7 Détails de la photo                     | ▼                            | Subburnet le Tiell |
|                                         |                                                |                              |                    |
|                                         |                                                | Modifier le t <u>i</u> tre O | K Annuler          |

- Sélectionnez la page à associer à ce bouton de navigation.
- Définissez tous les liens de la barre de navigation
- Vous pouvez également modifier le titre de la page en cliquant sur le bouton modifier le titre.
- Cochez l'option Mettre à jour la barre de navigation avec les liens ... si vous souhaitez qu'un lien soit automatiquement inséré dans la barre lorsque vous créez une nouvelle page.
- Cliquez sur **OK**.

Remarque : la boîte de dialogue permet également de **supprimer un lien**, de modifier l'ordre des liens en cliquant sur **Monter** ou **Descendre** dans la liste.